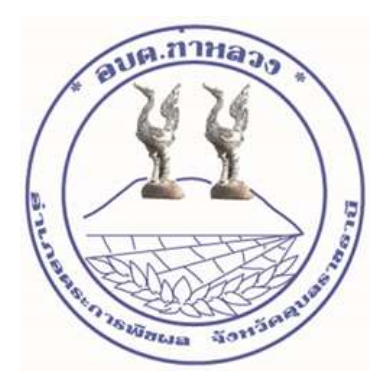

## คู่มือวิธีการใช้งานระบบบริการ E-service ผ่าน Google from องค์การบริหารส่วนตำบลท่าหลวง อำเภอตระการพืชผล จังหวัดอุบลราชธานี

## <u>ขั้นตอนการขอรับบริการออนไลน์</u>

เป็นการให้บริการออนไลน์ที่องค์การบริหารส่วนตำบลท่าหลวงได้จัดทำขึ้นเพื่ออำนวยความสะดวกและเพิ่มประสิทธิ ภาพการให้บริการของหน่วยงานให้แก่ประชาชน ผู้มีความประสงค์จะขอรับบริการ สามารถแจ้งความประสงค์ โดยกรอกข้อมูลรายละเอียดการขอรับบริการ ของท่าน ลงในแบบฟอร์มการขอรับบริการออนไลน์ มีขั้นตอนดังนี้ 1. เข้าเว็บไซต์ <u>https://taluangubon.go.th/</u>ดังภาพที่แสดงต่อไปนี้

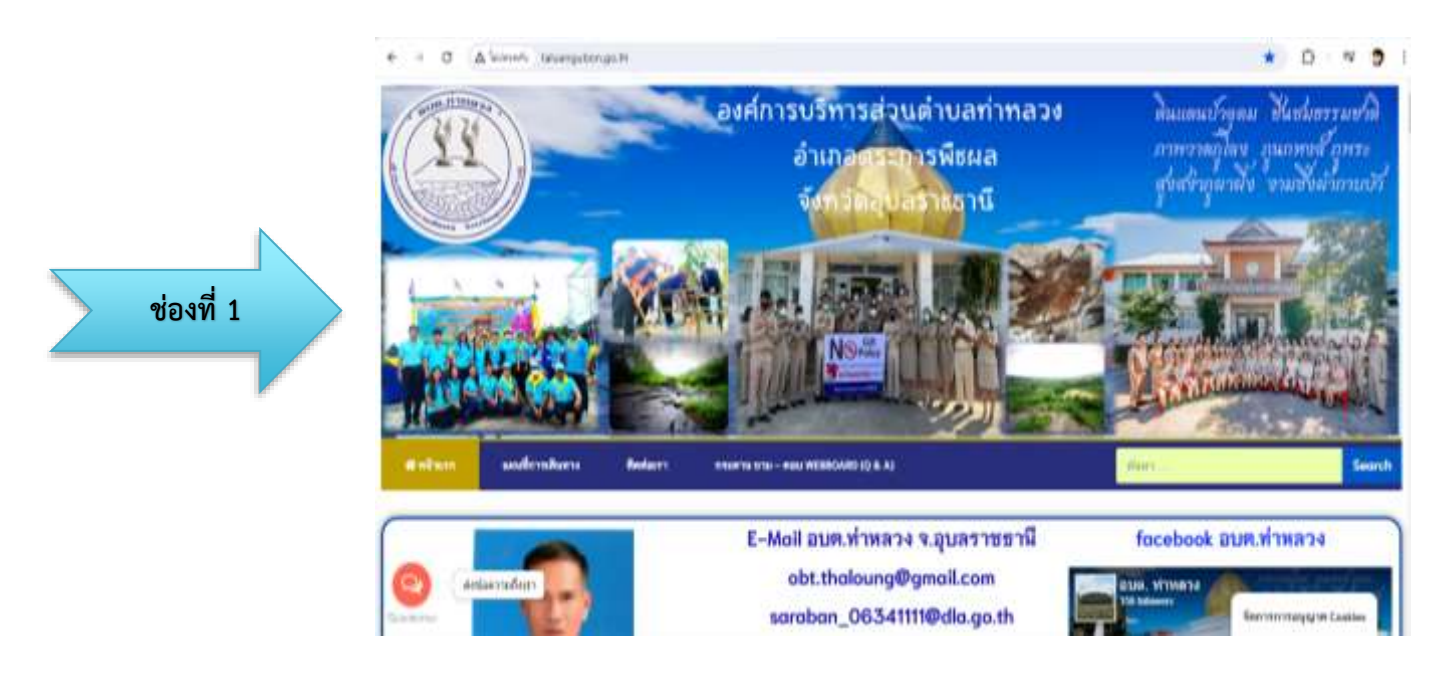

## 2. ไปที่หัวข้อ E-service ดังภาพที่แสดงต่อไปนี้

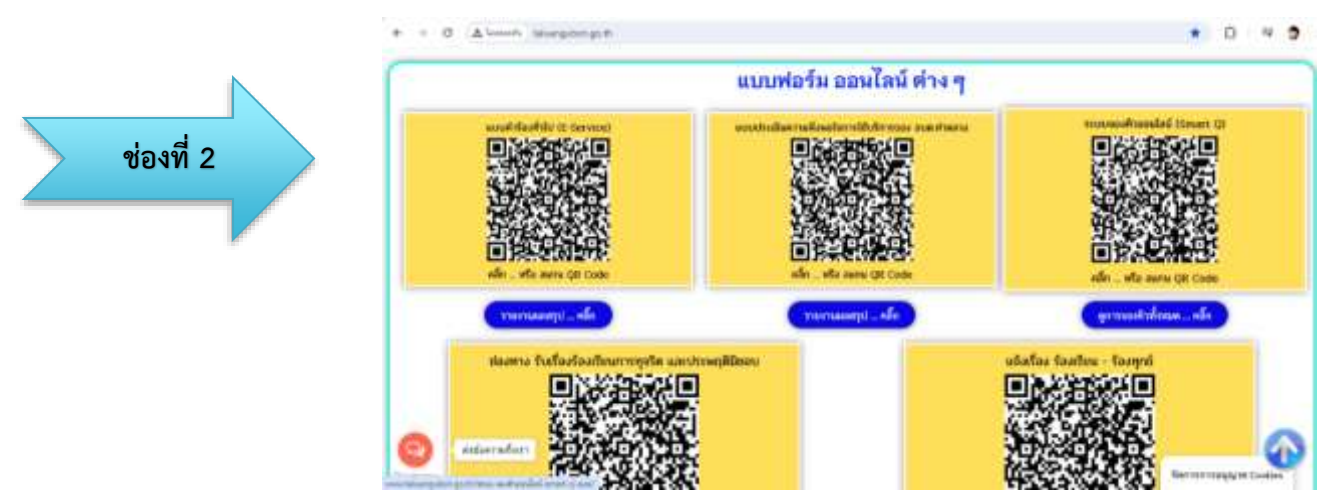

 เมื่อกดเข้าไปที่หัวข้อ E-service จะปรากฏช่องทางการบริการแสดงข้อความให้ท่านเลือกใช้บริการต่าง ดังภาพที่แสดงต่อไปนี้

| ช่องที่ 3 | <ul> <li>Diffusionalitation di + 10</li> <li>Diffusionalitation di + 10</li> <li>Diffusionalitation di + 10</li> <li>Diffusionalitation di + 10</li> <li>Diffusionalitation di + 10</li> <li>Diffusionalitation di + 10</li> <li>Diffusionalitation di + 10</li> <li>Diffusionalitationalitatiotetetetetetetetetetetetetetetetetetet</li></ul> | extérité à lemen ar le<br>et constitué de le man ar le<br>le man ar le man ar le ma<br>Reference ar le man ar le man ar le |                | e D 4 9            |
|-----------|----------------------------------------------------------------------------------------------------|----------------------------------------------------------------------------------------------------|----------------|--------------------|
|           | แบบคำร้องทั่วไป (E-Service)                                                                                                    | ) อบท.ทำหลวง จ.อุบลราชธานี<br>แบบคำร้องทั่วไป (E-Service) อา<br>จ.อุบลราชธานี<br>paddeerograf mr.etdsf<br>B tobiosis<br>"mt.balanshrub                                                                                                    | บต.ทำหลวง<br>∞ | Terrorragg W Codar |

4. เมื่อกดเข้าไปที่หัวข้อเลือกประเภทใช้บริการต่าง(คลิ๊ก) จะปรากฏหัวข้อบริการ ประชาชน E-service

- เลือกบริการที่ท่านต้องการ กรอกข้อมูล รายละเอียดการขอรับบริการของท่าน ลงในแบบฟอร์ม Google Form การขอรับบริการออนไลน์

กรุณากรอกข้อมูลให้ครบถ้วน หากมี \* สีแดงที่หัวข้อใด แสดงว่าเป็นข้อมูลที่จำเป็นที่จะต้องกรอกให้
 ครบถ้วน

- เจ้าหน้าที่ได้รับข้อความและทำการตรวจสอบข้อมูลรายละเอียด ผ่านระบบ Google Drive พร้อมกับ ดำเนินการปริ๊นแบบขอรับบริการออนไลน์

 เมื่อผู้บริหารได้พิจารณาแล้ว เจ้าหน้าที่จะแจ้งผลการพิจารณาให้ท่านทราบ ผ่านช่องทางติดต่อตามที่ ท่านระบุโดยเร็ว พร้อมดำเนินการในส่วนที่เกี่ยวข้องต่อไป ดังภาพที่แสดงและมีขั้นตอนดังนี้

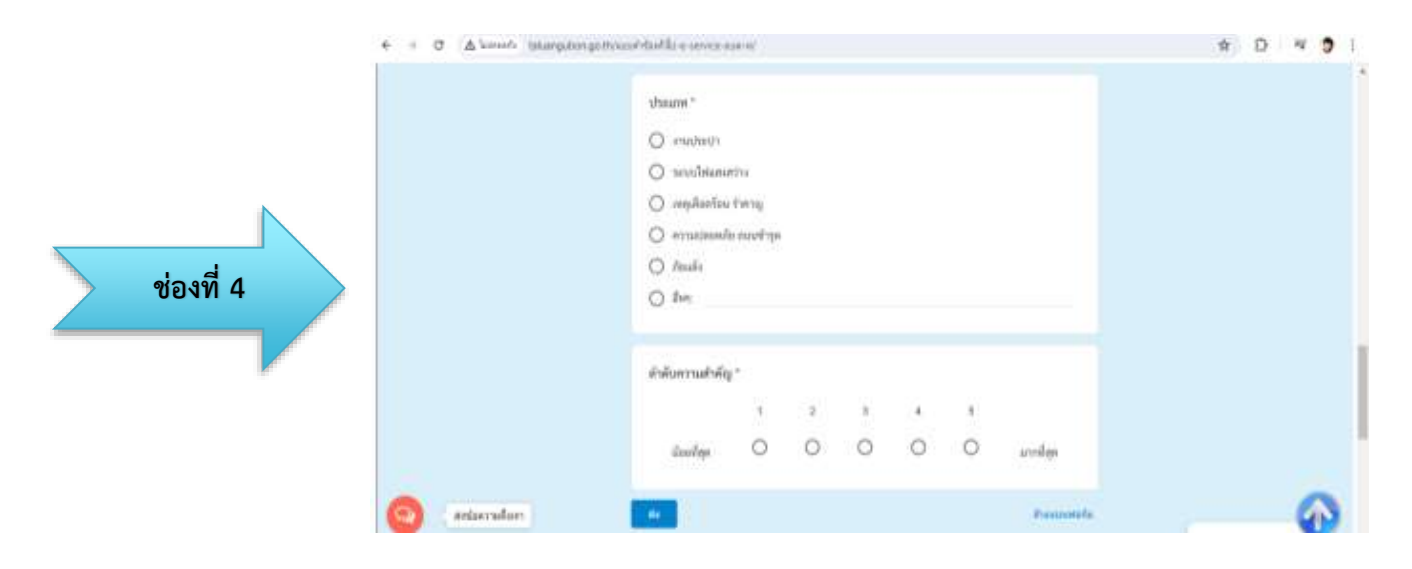

## ตัวอย่างแบบคำร้อง เพื่อขอรับบริการ

| C Alcost Harris       | <ul> <li>summers discourses and a summary second second secon</li></ul> | * 0 # •                       |
|-----------------------|----------------------------------------------------------------------------------------------------|-------------------------------|
| S. Street Street      | ا ب ب ب ب ب ب ب                                                                                                    |                               |
|                       | แบบคำรองทั่วไป (E-Service) อบต.ทำหลวง                                                                                                    |                               |
|                       | จ.อุบลราชธาน                                                                                                    |                               |
|                       | gyatathawaran@gnal.com.eluchyf                                                                                                    |                               |
|                       | Eg. taisinatu                                                                                                    |                               |
|                       | * matultativesefitude                                                                                                    |                               |
|                       | mininin i                                                                                                    |                               |
|                       | O 1/18                                                                                                    |                               |
|                       | O un                                                                                                    |                               |
|                       | O with                                                                                                    |                               |
|                       | O M                                                                                                    |                               |
|                       | 2010                                                                                                    |                               |
|                       | ซึ่ม - นามพาต 1                                                                                                    |                               |
| Antiaerradium         | (vertrauxier)                                                                                                    |                               |
|                       | ( Supports                                                                                                    | Avenministry of the Condition |
|                       |                                                                                                    |                               |
| 100 menere finder 🔹 🗉 | 6 satisfield & broad not 18 1                                                                                                    | - 0                           |
| O Alicente talumpto   | กลุ่ม กับแนส์ กับไปใน + เสกรระ คงส-กุร                                                                                                    | x D = 3                       |
|                       | and the second second se                                                                                                    |                               |
|                       | Ho Nummed Reg.                                                                                                    |                               |
|                       | Recent and the company of the company of the compan       |                               |
|                       |                                                                                                    |                               |
|                       | มอนีตา."                                                                                                    |                               |
|                       | (Tealcourse)                                                                                                    |                               |
|                       |                                                                                                    |                               |
|                       | รายหน่อหนึ่งก่องกับน "                                                                                                    |                               |
|                       | Partitione                                                                                                    |                               |
|                       |                                                                                                    |                               |
|                       | สรามนี้เกิดในเพา*                                                                                                    |                               |
|                       |                                                                                                    |                               |
| enterneten            | Failtann                                                                                                    | 6                             |
|                       |                                                                                                    | Seconstruction Cookies        |
|                       |                                                                                                    |                               |
| σ ∆ hannts tatarquite | ngotheasol-badda e server an or                                                                                                    | \$ D 4                        |
|                       |                                                                                                    |                               |
|                       |                                                                                                    |                               |
|                       | sparras, "                                                                                                    |                               |
|                       | ປະແຫາ "<br>() ຄະແປຫປາ                                                                                                    |                               |
|                       | ubaum*<br>O seudest/1<br>O seudest/1                                                                                                    |                               |
|                       | ນັກແທກ "<br>() ເອນເປັນເປົາ<br>() າມເປັນເປົາແມ່ນການ<br>() ເອນເປັນເປັນການ                                                                                                    |                               |
|                       | vinunti<br>o curinu)<br>o curinuntini<br>o confutantini<br>o confutantini<br>o confutantini                                                                                                    |                               |
|                       | ประเทท *                                                                                                    |                               |
|                       | ประมาท *<br>เราะประเมา<br>                                                                                                    |                               |
|                       | ປະເພາກ *<br>                                                                                                    |                               |
|                       | vhaum*  cuulmul1  suvulhannetiu  negalaetieu turing  negraatieudie euvelige  feads  feads  feads                                                                                                    |                               |
|                       | ประเทท*<br>                                                                                                    |                               |
|                       | ประเทท*                                                                                                    |                               |
|                       | ประเทท*<br>                                                                                                    |                               |
|                       | thaum*                                                                                                    |                               |
|                       | vbaum*      eruvbau)*      sevulvbaunetvu      resplaantau terrug      eruuspeendis sevultrys      fendis      fendis      fendis      t 2 3 4 5      dewifeps      1 2 3 4 5      dewifeps      1 0 0 0 0 urenleps                                                                                                    |                               |